附件:

## 招投标系统操作流程

1. 公告信息查看:外网登录 https://www.scszgs.com:3018/szztb/publicpage/indexregi ster.jsp, 进入招标公告页面,如图所示

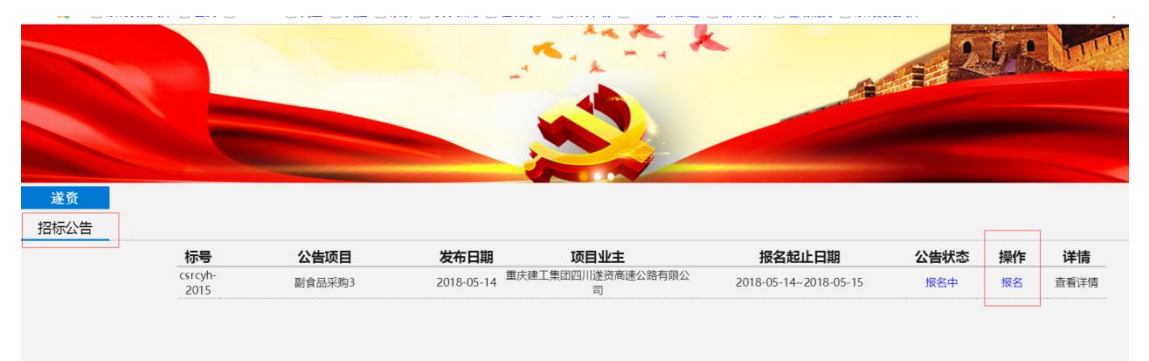

2. 注册账号:在招标公告中点击'报名'按钮,上图已标红,填写注册信息,附件可以是 图片 (png, jpg) 格式,如果是多张图片可以上传 PDF 格式文件。

注意事项 1: 填写完信息,点击注册后系统会弹出'保存成功',不要重复点击注册按钮。 注意事项 2: 注册完信息需要系统通过,通过会发送邮件给注册时填写的邮箱,然后才能登 录系统。用户名是注册时填的公司名称,密码是注册时填写的密码。

注意事项 3: 如果注册信息不通过,系统会发送邮件,点击邮件中的链接根据反馈意见进行 修改,所有的附件需要重新上传。

注意事项 4: 请各投标人将浏览器切换为极速模式。

注意事项 5: 进入外网如果看不见报名按钮,可以按住'ctrl'键,并同时划动鼠标滚轮, 缩小页面。

注册页面

|       |          | 快讨   | <u>惠注册</u> 请注意格 | 鉽     |      |
|-------|----------|------|-----------------|-------|------|
|       |          |      | 第一部分            |       |      |
| 联系人:  |          |      | 密码:             |       |      |
| 手机号:  |          |      | 确认密码            | :     |      |
| 邮箱:   |          |      |                 |       |      |
|       | 本人身份证扫描件 | 上传附件 |                 | 单位介绍信 | 上传附件 |
|       |          |      | 第二部分            |       |      |
| 法人代表: |          |      |                 |       |      |
|       |          |      |                 |       |      |

点击登录,如下图标红的'登录'

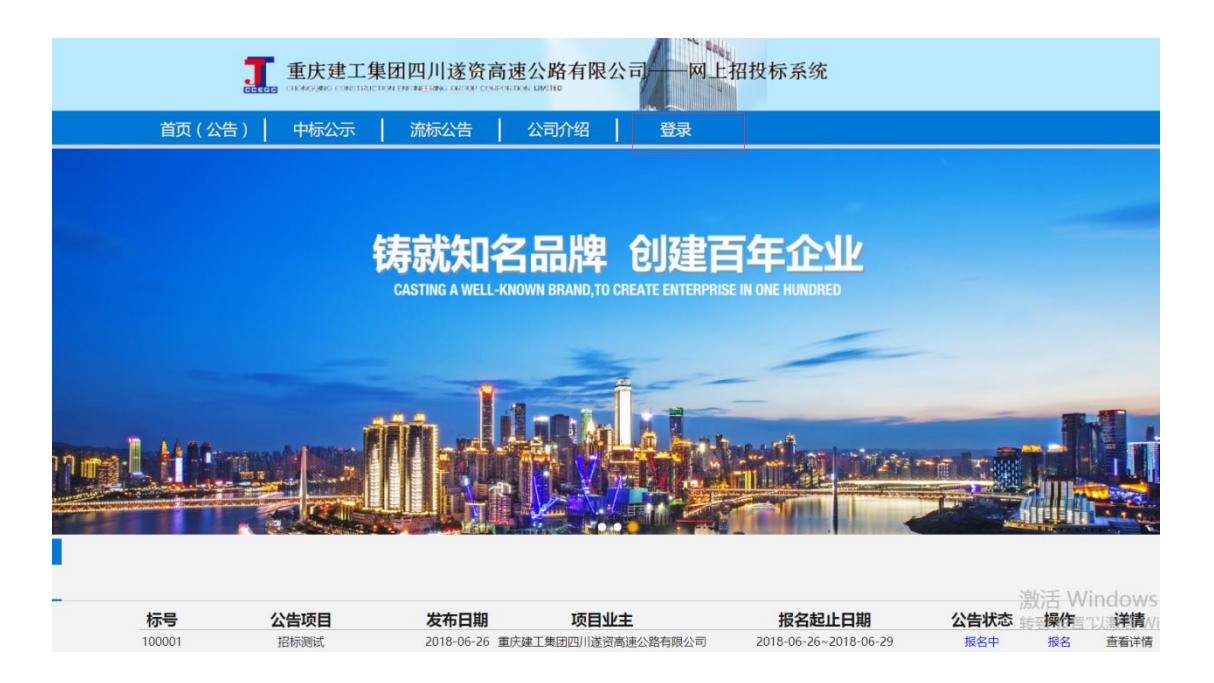

## 3. 激活后再登录系统, 就能下载相关文件

| 上     | 传报名凭证    | ,然后通知打               | 召标方激活                   |                         |      |        |        |                 |
|-------|----------|----------------------|-------------------------|-------------------------|------|--------|--------|-----------------|
| 速公    | 路招投标管理系统 | 「「」                  | と 扱 振 方 管 理             |                         |      |        |        | 0               |
|       |          |                      |                         |                         |      |        |        | ❷ 保证金凭证         |
| 编号    | 招标公告     | 发布日期                 | 项目业主                    | 报名起止日期                  | 公告状态 | 报名费    | 保证金    | 操作              |
| 10000 | 日本の目的に   | 2018-06-26           | 重庆建工集团四川遂资高速公路有         | g 2018-06-26~2018-06-29 | 报名中  | 报名费得缴纳 | 保证金得缴纳 | 未缴纳报名费          |
| 激     | 活后下载相关   | 关文件                  | 線名単回決単<br>回次開 : 画家文件 未起 | ¥壬何文件<br>● 孫存           |      | •      |        |                 |
| 路招    | 投标管理系统   | <b>国家</b><br>招标管理 投稿 | >  応管理                  |                         |      |        |        |                 |
|       |          |                      |                         |                         |      |        |        | ⊘ 保证金凭证 ∅ 保证金凭证 |
|       | 招标公告     | 发布日期                 | 项目业主                    | 报名起止日期                  | 公告状态 | 报名费    | 保证金    | 操作              |
| 0     | 招标测试     | 2018-06-26           | 重庆建工集团四川遂资高速公路有         | 2018-06-26-2018-06-29   | 报告中  | 报名费已缴纳 | 保证金已撤纳 | 下戰标志            |

4. 上传保证金凭证: 招标前上传保证金凭证,类似报名费凭证上传,然后通知招标方审核保证金

| 踏招投 | 示管理系统  | EQ<br>ENTER  | N. NO. 7-12. 10    |                    |      |        |              | 🐭<br>0 # 2 1 1 1 1 1 1 1 1 1 1 1 1 1 1 1 1 1 1 |
|-----|--------|--------------|--------------------|--------------------|------|--------|--------------|------------------------------------------------|
|     | secon. | 940 <b>8</b> | Mittan             | BRAZE DH           | SHRE | sice   | 928          | 300                                            |
| n   | mine   | 2016-06-26   | Bracatti lerkeins- | 2010-06-2010-06-20 | -    | #0#280 | and an other | TREA<br>TRACK                                  |
|     |        |              | STATES             | GRIEN              |      |        |              |                                                |
|     |        |              |                    | 24 N O 14          |      |        |              |                                                |